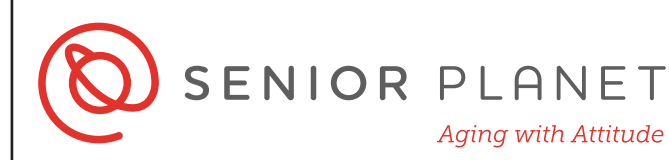

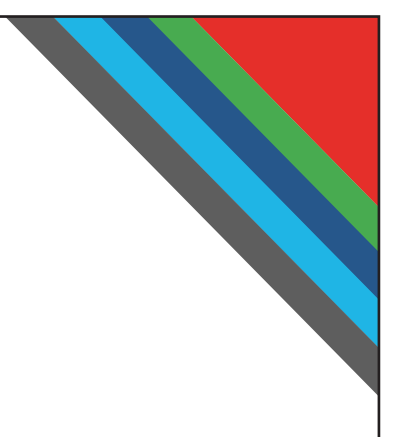

# Google Maps

Google Maps es un servicio que se utiliza la web para proveer información detallada sobre regiones geográficos y sitios alrededores del mundo. También es una aplicación que usted puede descargar y acceder con su dispositivo móvil. Google Maps usa una combinación de datos de satélite de GPS, imágenes y grabaciones tomados desde vehículos alrededores del mundo para crear mapas actualizadas. ¡Cada año, más de un billión de miembros activos usan Google Maps!

Aquí son algunas de las cosas que usted puede hacer con Google Maps:

- Buscar restaurantes, negocios, direcciones específicas, y más
- Ver imágenes a nivel de "Street View" (vista real de la calle) para ver cómo parece una calle
- Obtener direcciones de viaje en carro, a pie, con transporte público, usando servicios de viajes compartidos, y en bicicleta

#### Cómo comenzar con Google Maps

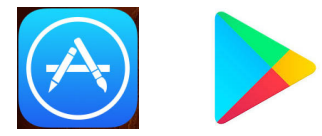

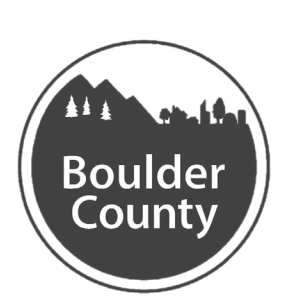

Pulse la **App Store** o **Google Play Store**. Después, ingrese Google Maps en la barra de búsqueda.

Q google maps

2

Pulse **Obtener** para descargar la app. Después que se descargue, pulse **Abrir**.

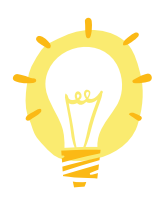

Usuarios de iPhone: tenga su Apple ID y contraseña.

**Usuario de Android users**: tenga su información para acceder Google.

- Google Maps debe acceder a su ubicación para encontrar lo que está en su área y para darle direcciones desde la ubicación suya. Escoja cuándo quiera permitirle acceder a su ubicación.
- Sólo al usar la app significa que usted debe abrir la app para que tenga aceso a su ubicación.
- Permitir siempre significa que Google Maps podrá recaudir información de su ubicación cuando su dispositivo está prendido.

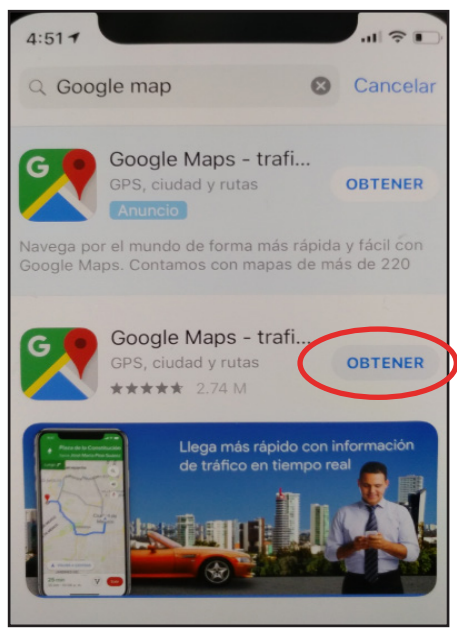

#### ¿Permitir que "Google Maps" acceda a tu ubicación?

Para recibir información sobre el estado del tráfico en tiempo real, recordatorios cuando sea la hora de salir y recomendaciones personalizadas, selecciona Permitir siempre.

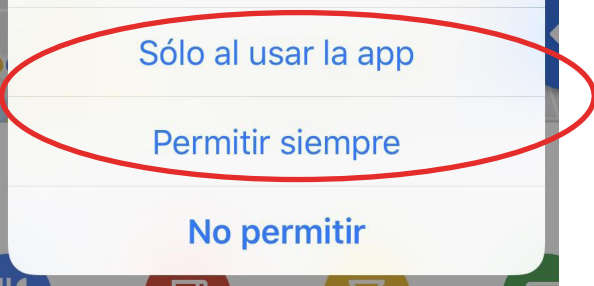

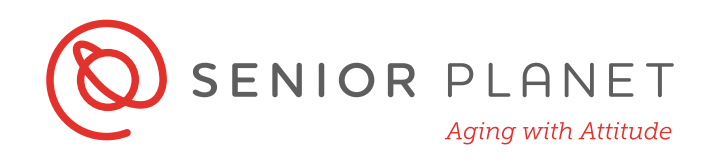

- 4 Cuando la app abre, usted verá una pantalla similar a está imágen aquí:
- La barra de búsqueda se usa para encontrar el nombre, la dirección, o el término general (i.e. cafeteria).
- Pulse la flecha blanca en el círculo blanco para ver su ubicación en la mapa.
- La flecha de indicaciones en el círculo azul abre las opciones para obtener direcciones (¡vamos a cubrir más sobre esto abajo!)

### Opciones en la parte inferior de la pantalla:

- Explorar le muestra los atracciones y restaurantes cercanos.
- Usa el botón de Trayectos ó Viajes para obtener información sobre tiempos y demoras en su viaje.

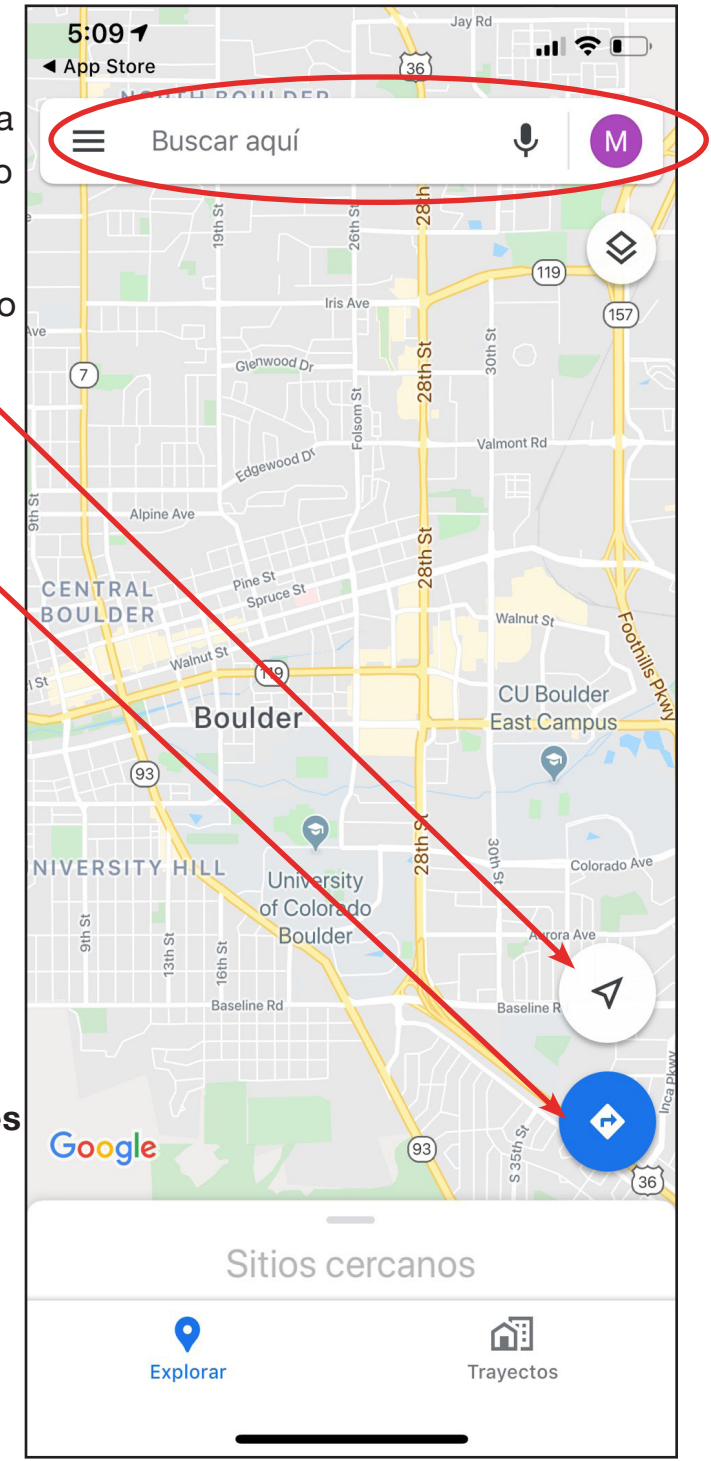

#### Como usar Google Maps para dirigirse

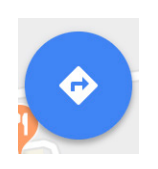

- Abra Google Maps y pulse la **flecha de indicaciones**.
- 2 La app reconoce su ubicación y lo convierte en su punto de partida. Ingrese su destino por adónde dice Elige un destino.
- Google Maps le ensenará la ruta con un tiempo estimado. Verá opciones de transporte arriba de la mapa. En automóvil es primero, luego transporte público, a pie, viajes compartidos, y en bicicleta. Simplemente pulse los otros símbolos

para ver los otros direcciones.

El imagen por la derecha demuestra la opción en automóvil. Tráfico lento está indicado por rutas en colores anaranjado y rojo. La app automáticamente le demuestra la ruta mas rápida. Para ver otra ruta, púlsela y convertirá de color gris a color azul.

Pulse Indicaciones en la parte inferior para ver direcciones de paso-a-paso. Pulse Vista previa para comenzar el audio de la sistema de navegador de Google Maps.

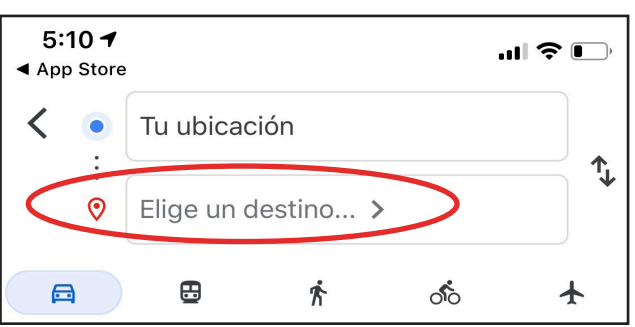

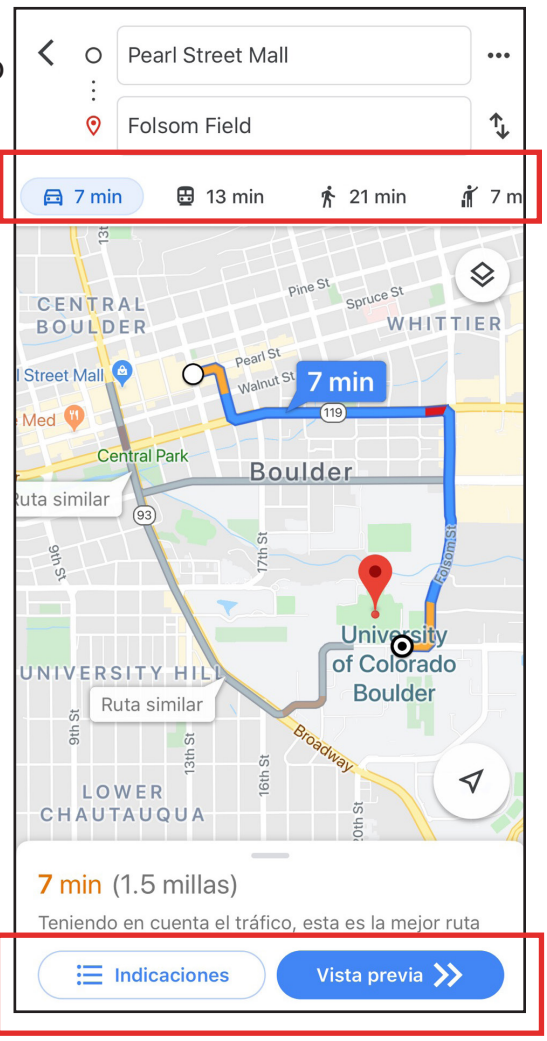

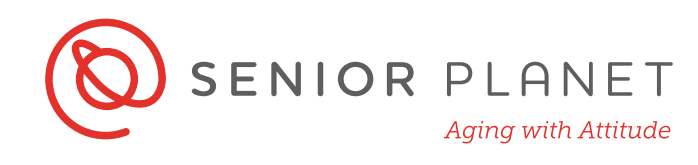

Si quiere revisar la ruta de regreso, usted ¡puede pulsar **el par de flechas** alrededor de las textos encuadradados en la parte superior de la pantalla!

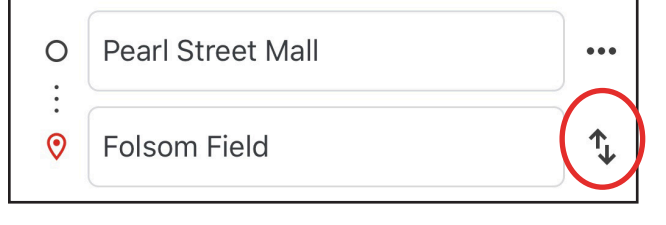

### Direcciones de transporte publico

1 Escoja la opción de transporte público para ver rutas y formas de transporte público. Establece filtros "con menos caminata," "menos conexiones," or "accessible por silla de rueda" pulsando **Opciones** directamente debajo de los íconos de transportación en la parte superior de la pantalla.

> Para establecer el tiempo de salida o llegada, pulse adónde usted vea el tiempo a la izquierda de **Opciones.**

2 Escoja a salir ahora, o escoja su hora de salida, o establece su hora de llegada. Google Maps le dirá cuándo partir, tomando en cuenta el tiempo del tránsito y tráfico.

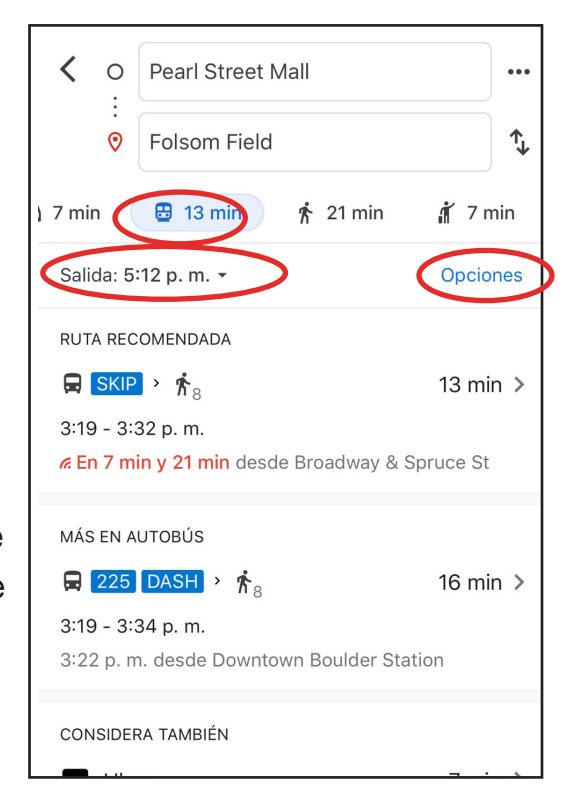

| Ahora Salida                              |     | Llegada        |                | Último |
|-------------------------------------------|-----|----------------|----------------|--------|
| Tun nov. 25<br>mar nov. 26<br>mié nov. 27 |     | 10<br>11<br>12 | 16<br>17<br>18 | a m    |
|                                           | hoy | 1              | 19             | p.m.   |
| vie nov. 29<br>sáb nov. 30                |     | 2<br>3<br>4    | 20<br>21<br>22 |        |
| CANCELAR                                  |     | LISTO          |                |        |

3 Para ver mas detalles de una ruta de transporte publica, púlsela.

Direcciones de paso-a-paso abrirá aqui.

- Le estima tomar 17 minutos con esta opción.
- Los instrucciones comienza con una caminata de un minuto.
- El siguiente bus ("HOP Counter Clockwise") está programada a venir en 10 minutos.
- Viaje por 12 paradas y baje en Colorado Ave y 18th St. Para ver todas las paradas, pulse la flecha desplegable.
- Despues, camina por 1 minuto.
  Para ver los pasos, pulse el ícono de mapa azul y blanco.

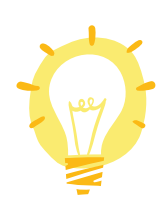

Aunque Google Maps le muestra opciones varias de transporte público, usted **no puede** comprar boletos de RTD usando la app de Google Maps.

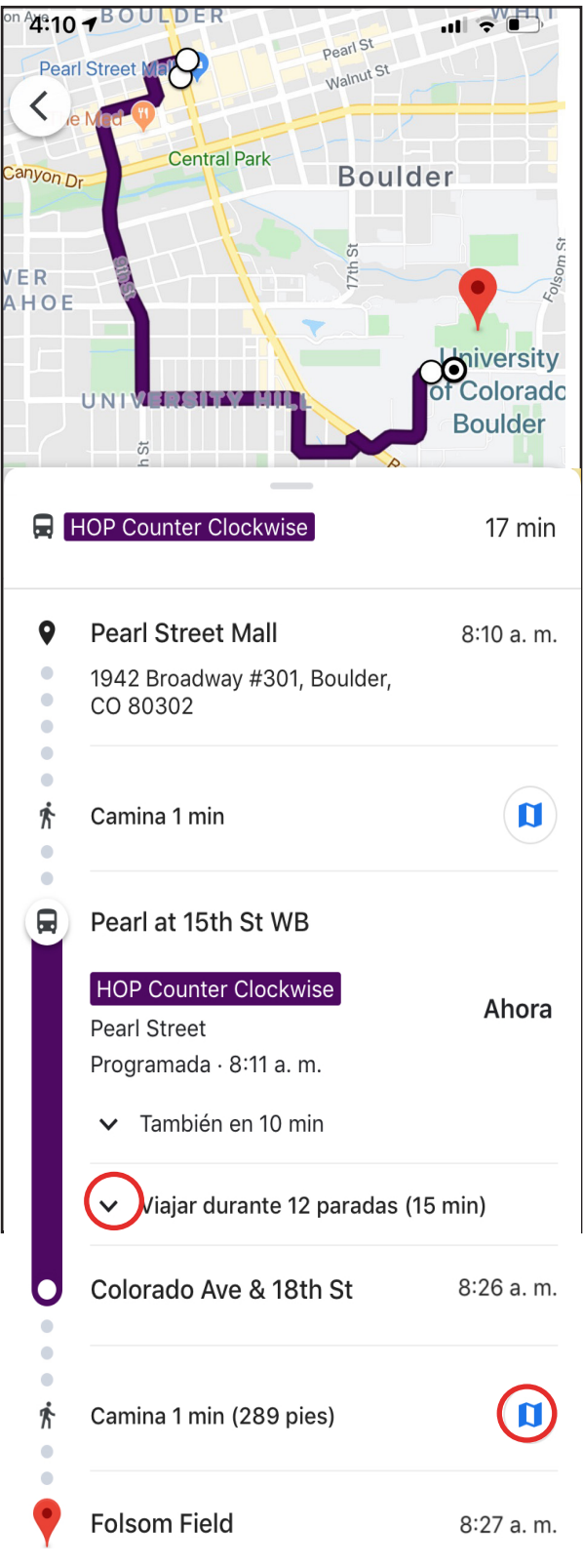

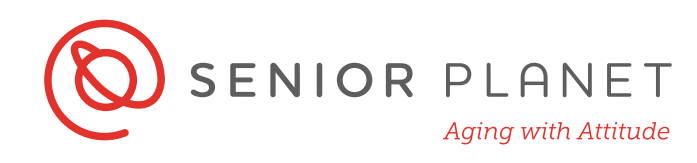

#### Direcciones de pie, viajes compartidos, y en bicicleta

 Esoja el ícono de peatón y las direcciones aparecerá como una línea punteada. Escoja una ruta pulsándola. Mientras camina, usted verá un punto moviendo a lo largo de la mapa. O pulse Indicaciones para ver direcciones escritos y Vista previa para comenzar direcciones de audio.

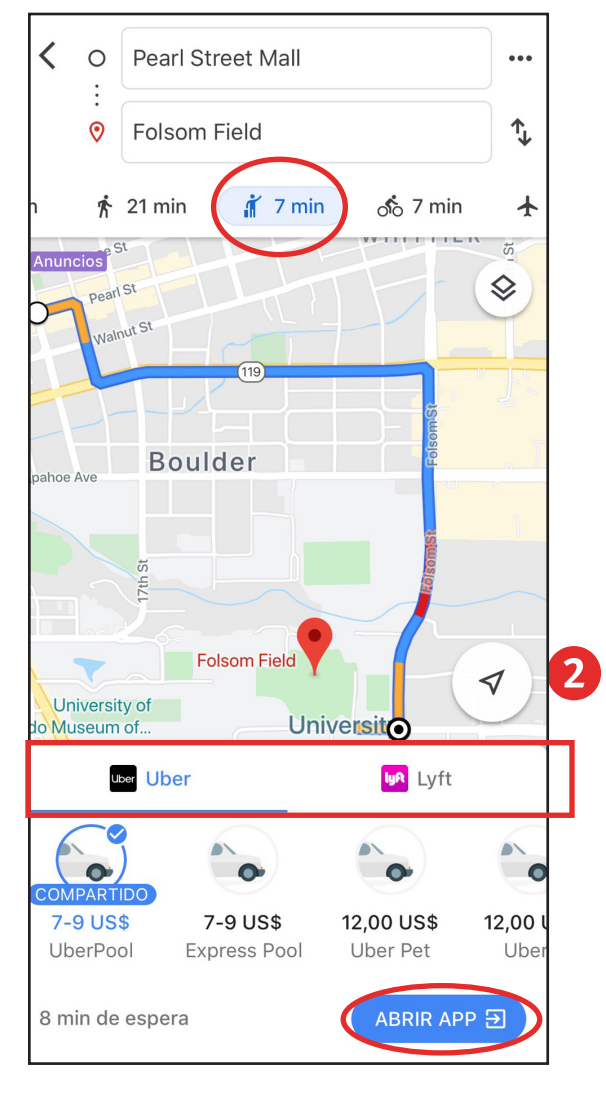

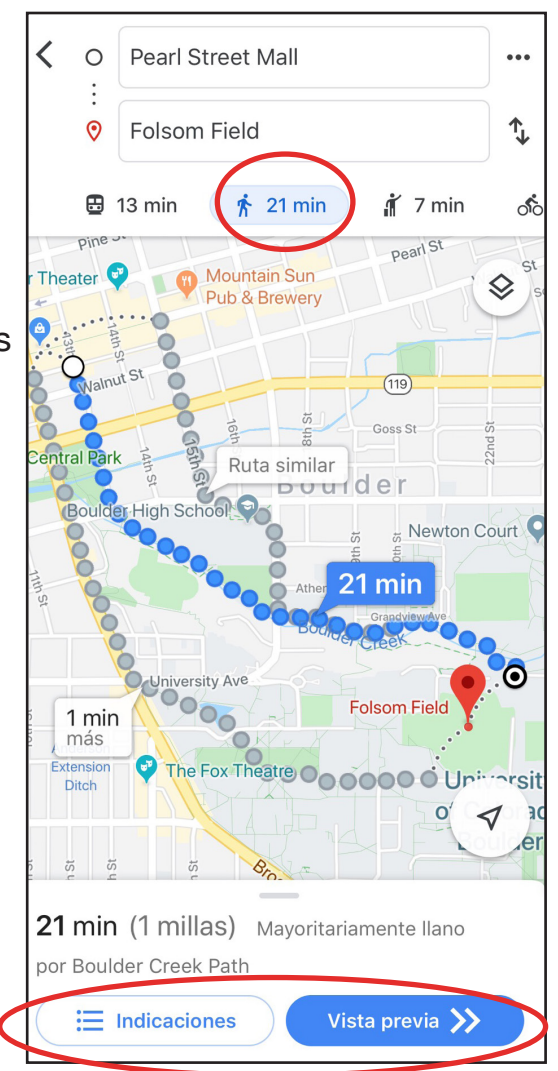

#### Pulse el ícono de viajes compartidos

para ver carros disponibles en la área. A la izquierda son opciones para Lyft. Pulse Uber para ver los opciones suyos. Arrastre entre las dos para comparar precios. Si usted tiene una cuenta y app de Lyft ó Uber en su télefono, pulse **Abrir App** para salir de Google Maps y abrir la app.

3 Pulse el **ícono de bicicleta** para ver la ruta que se sugiere en bicicleta.

> Pulse **Indicaciones** para ver direcciones escritos y **Vista previa** para comenzar navegación por audio.

Google Maps también le mostrará una estimado de la elevación de la ruta para darle una idea de qué plano o montañoso será el viaje.

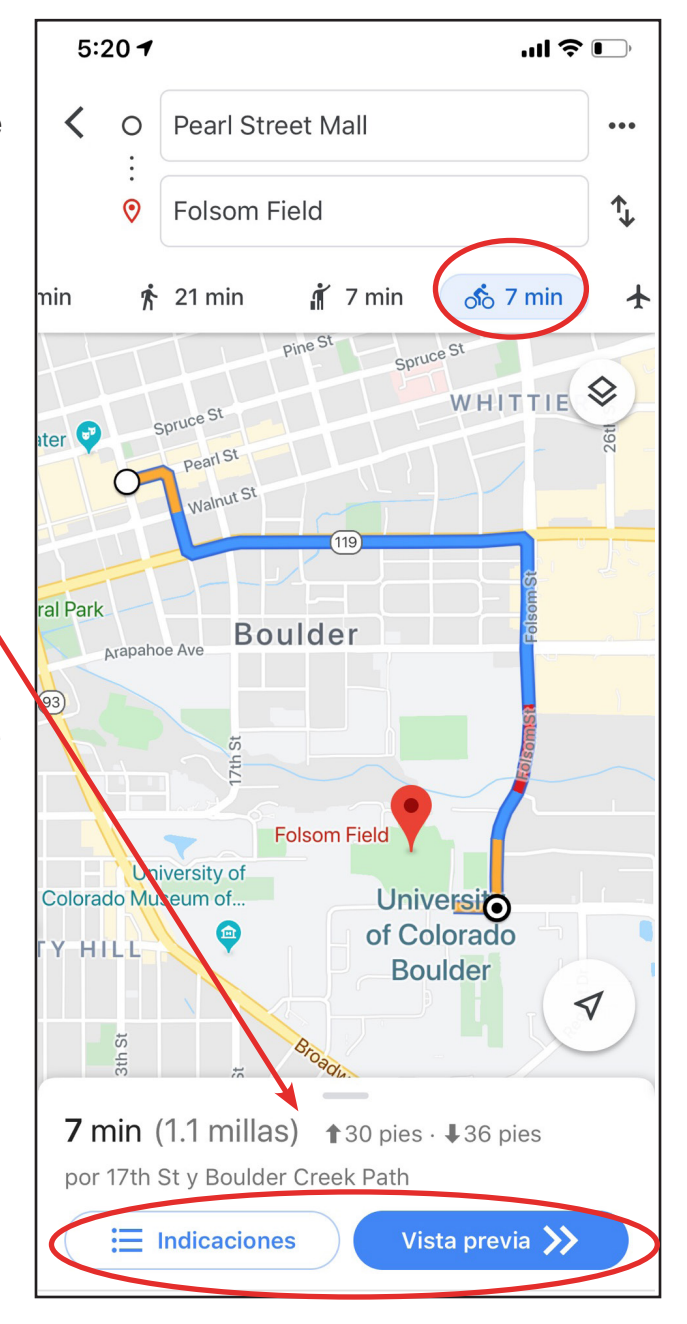